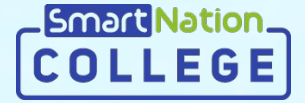

## Smart Nation

Инструкция для сотрудников Проверка заявлений абитуриентов

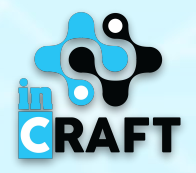

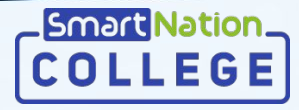

#### Просмотр поданных заявок

- 1. В меню перейдите в модуль «Приемная комиссия», в раздел «Комиссия»;
- 2. Далее нажмите на кнопку **«Просмотр»** для просмотра списка поданных заявок в **«Списке комиссий».**

| COLLEGE & +7 747 339 72 22<br>bagenese ( 900 jp 2104 |                   | and the second                          | 3 Sportuges          | have      |                   |        |                                            | Шымкент         | Ө РУССКИЙ      | ие меню     |                                |                                   |                                                |                     |                               |                     |           |               |
|------------------------------------------------------|-------------------|-----------------------------------------|----------------------|-----------|-------------------|--------|--------------------------------------------|-----------------|----------------|-------------|--------------------------------|-----------------------------------|------------------------------------------------|---------------------|-------------------------------|---------------------|-----------|---------------|
|                                                      |                   | Главная > Приемная комиссия             |                      |           |                   |        |                                            |                 |                |             |                                |                                   |                                                |                     |                               |                     |           |               |
|                                                      |                   | ПРИЕМНАЯ КОМИ                           | ссия                 |           |                   |        |                                            |                 |                |             |                                |                                   |                                                |                     |                               |                     |           |               |
|                                                      |                   |                                         |                      |           |                   |        |                                            |                 |                |             |                                |                                   |                                                |                     |                               |                     |           |               |
|                                                      | Aster<br>Mod sone |                                         | Ме Специальность     |           |                   |        | Konwectso<br>nogaristik /<br>netpolecenter | Отерльни        |                |             |                                |                                   |                                                |                     |                               |                     |           |               |
| Обрезова                                             | сательный 👃       |                                         |                      |           | Stephene          | NUCLER |                                            |                 |                |             |                                |                                   |                                                |                     |                               |                     |           |               |
| процесс<br>Манитари                                  | put-r             | 0109000 - Безопасность                  | основы безопасности  |           | 20.06.2020        |        |                                            |                 |                |             |                                |                                   |                                                |                     |                               |                     |           |               |
| Foc. yorym                                           | ра                | BATEO/OF/VR                             | валеологии основного | очная рус | 25.08.2020        | 070    |                                            |                 |                |             |                                |                                   |                                                |                     |                               |                     |           |               |
| Приемика                                             | ая комиссия ^     | 1302000 - Автоматизация                 | ChETHE C CONSIDERING |           |                   |        |                                            |                 |                |             |                                |                                   |                                                |                     |                               |                     |           |               |
| > Koward                                             | ссия              | и управление<br>(Автоматизация и        | 1302012 - Слесарь по |           | 20.06.2020        |        |                                            |                 |                |             |                                |                                   |                                                |                     |                               |                     |           |               |
| > Beryen<br>belane                                   | осны              | 2 управление<br>технолотическими        | измерительным        | очная рус | 25.08.2020        | 0/0    |                                            | - International | Ma 0 12 747 77 | 0 70 00     |                                |                                   | P 1                                            |                     |                               |                     |           |               |
| Дистанци<br>обучение                                 | не чонное 🗸       | процессачи металлургии<br>и энергетики) |                      |           |                   |        |                                            | COLLEG          | SE Capements   | 00 gp 21 00 |                                | No porte                          | ) - Juny 2 2 2 2 2 2 2 2 2 2 2 2 2 2 2 2 2 2 2 | <u>~_</u>           |                               |                     | Ø WAMKENT | OF PYCCKMA TE |
| Дакулент                                             | нтооборот 🗸       | 3 1418000 - Архитектура                 | 1418013 - Чертехник  |           | xoon), 17.06.2020 | 1/0    | •                                          |                 |                |             |                                | Плавная > Привмная комиссия > Про | осмотр приемной комиссии                       |                     |                               |                     |           |               |
| Snor                                                 |                   |                                         |                      | pyc       | 16.00.2020        |        |                                            |                 |                |             |                                | ПРОСМОТР ПРИЕМ                    | НОЙ КОМИССИИ                                   |                     |                               |                     |           |               |
| Babruote<br>Bisbuiote                                |                   |                                         |                      |           |                   |        |                                            |                 |                |             | Профиль                        | < Hassa                           |                                                |                     |                               |                     |           |               |
| Момдети                                              | ы                 |                                         |                      |           |                   |        |                                            |                 |                |             | Замеки на подключение<br>детей | _                                 |                                                |                     |                               |                     |           |               |
| Уведомля                                             | 081478            |                                         |                      |           |                   |        |                                            |                 |                |             | Мой холледж 🗸 🗸                | 1418000 - АРХИТЕКТУРА             |                                                |                     |                               | s 2020 - 18.06.2020 |           |               |
|                                                      |                   |                                         |                      |           |                   |        |                                            |                 |                |             | Образовательный 🗸              |                                   | Квалификация                                   | 1418013 - Чертежник |                               |                     |           |               |
|                                                      |                   |                                         |                      |           |                   |        |                                            |                 |                |             | Мониторинг                     |                                   | Язык обучения                                  | Казахский, русский  |                               |                     |           |               |
|                                                      |                   |                                         |                      |           |                   | _      |                                            | _               |                |             | Гос. услуги                    |                                   | Форма обучения                                 | Очная               |                               |                     |           |               |
|                                                      |                   |                                         |                      |           |                   |        |                                            |                 |                |             | Приемчая комиссия              |                                   | Всего подано заявлений                         | 2                   |                               |                     |           |               |
|                                                      |                   |                                         |                      |           |                   |        |                                            |                 |                |             | Betynerezaiware                |                                   | Непроверенных заявлений                        | 1                   |                               |                     |           |               |
|                                                      |                   |                                         |                      |           |                   |        |                                            |                 |                |             | Дистанционнов                  | На базе 9 классов                 |                                                | На базе 11 классов  |                               |                     |           |               |
|                                                      |                   |                                         |                      |           |                   |        |                                            |                 |                |             | Документозборот 🗸              | Mect no roc.sakaty                | or ر                                           | Mecro               | no roc.sakasy 70              |                     |           |               |
|                                                      |                   |                                         |                      |           |                   |        |                                            |                 |                |             | Bron                           | Всего<br>Подено заколений         | 100                                            | Ropan               | Boero 100<br>o pagagnerarii 1 |                     |           |               |
|                                                      |                   |                                         |                      |           |                   |        |                                            |                 |                |             | Библиотека                     | Непроверенных заявлений           | 1                                              | Непроверенны        | х заявляний 0                 |                     |           |               |
|                                                      |                   |                                         |                      |           |                   |        |                                            |                 |                |             | Mos seta                       |                                   |                                                |                     |                               |                     |           |               |
|                                                      |                   |                                         |                      |           |                   |        |                                            |                 |                |             | Уведомления 📵                  | Экзанены                          | Назначи                                        | ть экзамен          | Закрыть конкур                | кную комиссию       |           |               |
|                                                      |                   |                                         |                      |           |                   |        |                                            |                 |                |             |                                |                                   |                                                |                     |                               |                     |           |               |
|                                                      |                   |                                         |                      |           |                   |        |                                            |                 |                |             | No 0110                        | Penyo<br>NCM                      | тытат Результат<br>мена тестирования           | Статус              | Дата<br>добавления            | Операции            |           |               |
|                                                      |                   |                                         |                      |           |                   |        |                                            |                 |                |             |                                |                                   |                                                |                     | 17.02 2020                    |                     |           |               |
|                                                      |                   |                                         |                      |           |                   |        |                                            |                 |                |             |                                |                                   |                                                | -(posspe-o          | 17.06.2020                    | 2                   |           |               |
|                                                      |                   |                                         |                      |           |                   |        |                                            |                 |                |             | 2                              |                                   |                                                | Не проверено        | 18.06.2020                    | ۰                   |           |               |
|                                                      |                   |                                         |                      |           |                   |        |                                            |                 |                |             |                                |                                   |                                                | - Prover            |                               |                     |           |               |
|                                                      |                   |                                         |                      |           |                   |        |                                            |                 |                |             |                                |                                   |                                                |                     |                               |                     |           |               |
|                                                      |                   |                                         |                      |           |                   |        |                                            |                 |                |             |                                |                                   |                                                |                     |                               |                     |           |               |

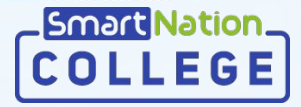

RAFT

### Проверка поданных заявок

#### Для просмотра детальной информации об абитуриенте нажмите на кнопку «Просмотр».

| EGE 6 +7 747 339 72 22<br>bagement c 1400 go 21 00 |                                |                                     |                         |                     |                                |   | г 🤀 русский 🦞 меню                                   |   |                               |                                                                                                    |                                          |           |               |
|----------------------------------------------------|--------------------------------|-------------------------------------|-------------------------|---------------------|--------------------------------|---|------------------------------------------------------|---|-------------------------------|----------------------------------------------------------------------------------------------------|------------------------------------------|-----------|---------------|
|                                                    |                                | Глевная > Приемная комиссия > Просм | пр приканной комиссии   |                     |                                |   |                                                      |   |                               |                                                                                                    |                                          |           |               |
|                                                    |                                |                                     | ой комиссии             |                     |                                |   |                                                      |   |                               |                                                                                                    |                                          |           |               |
|                                                    |                                |                                     | ornomiccim              |                     |                                |   |                                                      |   |                               |                                                                                                    |                                          |           |               |
|                                                    | Профиль                        | < Hasan                             |                         |                     |                                |   |                                                      |   |                               |                                                                                                    |                                          |           |               |
|                                                    | Заявки на подключение<br>детей |                                     |                         |                     |                                |   |                                                      |   |                               |                                                                                                    |                                          |           |               |
|                                                    | Мой колледж 🗸 🗸                | 1418000 - APROITEKTORA              |                         |                     |                                | σ |                                                      |   |                               |                                                                                                    |                                          |           |               |
|                                                    | Образовательный 🗸              |                                     | Квалификация            | 1418013 - Чертежник |                                |   |                                                      |   |                               |                                                                                                    |                                          |           |               |
|                                                    | Манитеринг                     |                                     | Язык обучения           | Казахский, русский  |                                |   |                                                      |   |                               |                                                                                                    |                                          |           |               |
|                                                    | Foc. ycrynx                    |                                     | Осрма обучения          | Overage             |                                |   |                                                      |   |                               |                                                                                                    |                                          |           |               |
|                                                    | Приемная комиссия              |                                     | Всего подано заявлений  | 2                   |                                |   |                                                      |   |                               | 100                                                                                                    |                                          |           |               |
|                                                    | > Комиссия                     |                                     | Непроверенных заявлений | 1                   |                                |   | COLLEGE &+7 747 339 72 22<br>Targyreen ( 100 g) 2100 |   |                               |                                                                                                    |                                          | ө шымкент | 🛛 русский 🛛 🤻 |
|                                                    | > Встутительные<br>экзамены    |                                     |                         |                     |                                |   |                                                      |   |                               | Главния > Преконая крилосов > Даларон приниски комиссии > Просокота                                                                                                    | 101004                                   |           |               |
|                                                    | Дистенционное                  | На базе 9 классов                   |                         | На базе 11 классов  |                                |   |                                                      |   |                               |                                                                                                    |                                          |           |               |
|                                                    | Документорборот 🗸              | Mectino rocitawasy                  | 70                      | Mecto               | to roc.sexesy 70               |   |                                                      |   |                               | ПРОСМОТР ЗАЯВКИ                                                                                                    |                                          |           |               |
|                                                    | 5nor                           | Bcero                               | 100                     |                     | Boero 100                      |   |                                                      |   | Профиль                       | К назад                                                                                                    |                                          |           |               |
|                                                    | Библиотека                     | Непроверенных заявлений             | 1                       | Непроверенных       | о заналений 1<br>х заналений 0 |   |                                                      |   | Залвог на подключение<br>мпей |                                                                                                    |                                          |           |               |
|                                                    | Эсламаны 🗸 🗸                   |                                     |                         |                     |                                |   |                                                      |   | Иой колледж                   | ОБЩИЕ СВЕДЕНИЯ                                                                                                    |                                          |           |               |
|                                                    | Мои дети                       |                                     |                         |                     |                                |   |                                                      |   | Образовательный 🗸             | ИИН                                                                                                    |                                          |           |               |
|                                                    | Уведомления 🕤                  | JACRONIC                            | Haining                 | The Discharger      | лакрыть конкурсную комисс      |   |                                                      |   | 1poqecc                       | . Hus:                                                                                                    |                                          |           |               |
|                                                    |                                |                                     |                         |                     |                                |   |                                                      |   |                               | demotrie:                                                                                                    |                                          |           |               |
|                                                    | Ni 01/0                        | Persynet                            | а Результат             | Статус              | Дата Опера                     |   |                                                      | 1 |                               | Отчество:                                                                                                    |                                          |           |               |
|                                                    |                                |                                     |                         |                     |                                |   |                                                      |   | > Konnuccine                  | Дата рождения:                                                                                                    |                                          |           |               |
|                                                    | 1                              |                                     |                         | Проверено           | 17.05.2020 @                   |   |                                                      |   | . Вступилельные               | Dan                                                                                                    | Мужчина                                  |           |               |
|                                                    |                                |                                     |                         | Management          | 12.02.2022                     |   |                                                      |   | SCHWICH ST                    | Уровень образования:                                                                                                    | Основное среднее образование (9 классов) |           |               |
|                                                    |                                |                                     |                         |                     |                                |   |                                                      |   | обучение                      | Тип обучения:                                                                                                    | OHIBR                                    |           |               |
|                                                    |                                |                                     |                         | - freeze            |                                |   |                                                      |   | документооборот 🗸 🗸           | Предыдущее место обучения:                                                                                                    | 25                                       |           |               |
|                                                    |                                |                                     |                         |                     |                                |   |                                                      |   | 5/or                          | Профессия:                                                                                                    | 1418000 - Aportectypa                    |           |               |
|                                                    |                                |                                     |                         |                     |                                |   |                                                      |   | бибсиотека                    | Коалификация:                                                                                                    | 1418013 - Чертежник                      |           |               |
|                                                    |                                |                                     |                         |                     |                                |   |                                                      |   | назмены 🗸                     | Tun autoria:                                                                                                    | Без льготы                               |           |               |
|                                                    |                                |                                     |                         |                     |                                |   |                                                      |   | itercurrence 0                |                                                                                                    |                                          |           |               |
|                                                    |                                |                                     |                         |                     |                                |   |                                                      |   | •                             | документы                                                                                                    |                                          |           |               |
|                                                    |                                |                                     |                         |                     |                                |   |                                                      |   |                               | Заявление о приеме в произвольной форме:                                                                                                    | Geoin 1                                  |           |               |
|                                                    |                                |                                     |                         |                     |                                |   |                                                      |   |                               | Копия документа об образовении:                                                                                                    | Guốn 1                                   |           |               |
|                                                    |                                |                                     |                         |                     |                                |   |                                                      |   |                               | Сертификат по итотем сдечи ЕНТ/КТ:                                                                                                    | Geőn 1                                   |           |               |
|                                                    |                                |                                     |                         |                     |                                |   |                                                      |   |                               | Сотогрефия резмерои 3x4 си:                                                                                                    | Geőn 1                                   |           |               |
|                                                    |                                |                                     |                         |                     |                                |   |                                                      |   |                               | Медицинскея справка формы 055-У с приложением флоросникия<br>(для инвалидов I и II группы и инвалидов с детство-заключение<br>инвалидов с детство-заключение<br>медико-социальной включение/ | della 1                                  |           |               |
|                                                    |                                |                                     |                         |                     |                                |   |                                                      |   |                               | Флоросникок:                                                                                                    | 0g0/n 1                                  |           |               |
|                                                    |                                |                                     |                         |                     |                                |   |                                                      |   |                               | Справка 088-У для инвалидов 1 и 2 гоиппы:                                                                                                    | Не загружено                             |           |               |
|                                                    |                                |                                     |                         |                     |                                |   |                                                      |   |                               | Документ подтреаждающий льготу:                                                                                                    | Helserpuixeno                            |           |               |
|                                                    |                                |                                     |                         |                     |                                |   |                                                      |   |                               |                                                                                                    |                                          |           |               |
|                                                    |                                |                                     |                         |                     |                                |   |                                                      |   |                               |                                                                                                    |                                          |           |               |

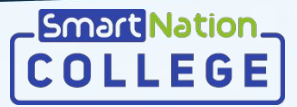

### Подтверждение заявки

Для подтверждения приема заявления абитуриента нажмите на кнопку «Подтвердить».

|                       | COLLEGE 6+7 747 33 | 39 72 22<br>900 at 2100                     |                                                                                                    |                                          | ө шымкент | Русокий | <b>9</b> а мено |
|-----------------------|--------------------|---------------------------------------------|----------------------------------------------------------------------------------------------------|------------------------------------------|-----------|---------|-----------------|
|                       |                    |                                             | Плавная > Прининая комиссия > Ваявки прининой комиссии > Прасмотр                                                                                             | 3388ce                                   |           |         |                 |
|                       |                    |                                             | ПРОСМОТР ЗАЯВКИ                                                                                                    |                                          |           |         |                 |
|                       |                    | Профиль                                     | < Hessag                                                                                                    |                                          |           |         |                 |
|                       |                    | Заявол на подолочение<br>детей              | ОБЩИЕ СВЕДЕНИЯ                                                                                                    |                                          |           |         |                 |
|                       |                    | Моя колледи<br>Образовательный<br>процесс   | VMH:                                                                                                    |                                          |           |         |                 |
|                       |                    | Мониторинг                                  | P1054.                                                                                                    |                                          |           |         |                 |
|                       |                    | Гос. услуги                                 | Caverne:                                                                                                    |                                          |           |         |                 |
|                       |                    | Приемная комиссия                           | Отчество:                                                                                                    |                                          |           |         |                 |
|                       |                    | > Комиссия                                  | Дата рождения:                                                                                                    |                                          |           |         |                 |
|                       |                    | > BCTyrtimetariale<br>stadioenal            | Tion:                                                                                                    | Мухнина                                  |           |         |                 |
|                       |                    | <b>Вистенционное</b>                        | Уровень образования:                                                                                                    | Основное среднее образование (9 классов) |           |         |                 |
|                       |                    | 06/-envie                                   | Тип обучения:                                                                                                    | OVHER                                    |           |         |                 |
|                       |                    | Документооборот 🗸                           | Предыдущее место обучения:                                                                                                    | 25                                       |           |         |                 |
|                       |                    | Enor                                        | Профессия:                                                                                                    | 1418000 - Aportextype                    |           |         |                 |
|                       |                    | bulbhivoteka                                | Keaningurauper:                                                                                                    | 1418013 - Чертежник                      |           |         |                 |
|                       |                    | Joanne V                                    | Ten nerote:                                                                                                    | Bes Asrona                               |           |         |                 |
|                       |                    | Simegowineton S                             | документы                                                                                                    |                                          |           |         |                 |
|                       |                    |                                             | Заявление о приеме в произвольной форме:                                                                                                    | Φelân 1                                  |           |         |                 |
|                       |                    |                                             | Копия документа об обрезовании:                                                                                                    | Quốn 1                                   |           |         |                 |
|                       |                    |                                             | Сертификат по илогам сдачи ЕНТ/КТ:                                                                                                    | Guile 1                                  |           |         |                 |
|                       |                    |                                             | Фотография размером Зжі см:                                                                                                    | Ogén 1                                   |           |         |                 |
|                       |                    |                                             | Медицинская справка формы 086-У с приложением флоросникка<br>(для инвалидов I и II прупты и инвалидов с детства- заклочение<br>медико-социальной экспертизе): | Quin 1                                   |           |         |                 |
|                       |                    |                                             | Флоросникан                                                                                                    | Gada 1                                   |           |         |                 |
|                       |                    | 0                                           | Справка 088-У для инвалидов 1 и 2 группы:                                                                                                    | Незагрумено                              |           |         |                 |
|                       | овень образования: | Основное среднее образование (9             | <ol> <li>Документ подтверждающий льготу:</li> </ol>                                                                                                    | Не загружено                             |           |         |                 |
| ВЫ УВЕРЕНЫ В СВОИХ ДЕ | йствиях?           | ×                                           |                                                                                                    | Подляграять На дружботку Отклонить       |           |         |                 |
| Подтвердить           | Отмена             | оматизация и управл<br>технологическими при | e<br>21                                                                                                    |                                          |           |         |                 |
|                       | Квалификация:      | 1302023 - Электромеханик                    |                                                                                                    |                                          |           |         |                 |
|                       | Turn ni rom r      | For all come                                |                                                                                                    |                                          |           |         |                 |

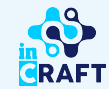

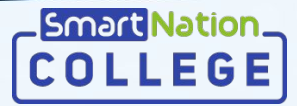

#### Отклонение заявки

В случае недостоверности и/или несоответствии представленных абитуриентом документов, необходимых для оказания государственной услуги, заявку следует отклонить. Для этого нажмите кнопку «**Отклонить**», далее в появившемся окне укажите причину отказа и нажмите на кнопку «**Отправить**».

|       | Language ( 1 6 30 g) 31 38 |                            | N The second states                                                                                                    |                                          | o massion | CO MCOOM | AG MEHIO |
|-------|----------------------------|----------------------------|----------------------------------------------------------------------------------------------------|------------------------------------------|-----------|----------|----------|
|       |                            |                            | Главная > Принимая комессия > Заявие принимой комиссии > Просмотр                                                                                         | 124864                                   |           |          |          |
|       |                            |                            | ПРОСМОТР ЗАЯВКИ                                                                                                    |                                          |           |          |          |
|       |                            | Docture                    | C Hereat                                                                                                    |                                          |           |          |          |
|       |                            | Ваявки на подключение      |                                                                                                    |                                          |           |          |          |
|       |                            | geren                      | ОБЩИЕ СВЕДЕНИЯ                                                                                                    |                                          |           |          |          |
|       |                            | OScasosareamail            | NVM:                                                                                                    |                                          |           |          |          |
|       |                            | npóquecc                   | Hue                                                                                                    |                                          |           |          |          |
| ых    |                            | Makeraperer<br>Doc vorgene | Gaucoust                                                                                                    |                                          |           |          |          |
|       |                            | Приемная комиссия          | Отчество:                                                                                                    |                                          |           |          |          |
|       |                            | > Koweccen                 | Дата рождения:                                                                                                    |                                          |           |          |          |
|       |                            | > Botyminene-see           | Der:                                                                                                    | Мренина                                  |           |          |          |
|       |                            | Дистанционнов              | Уровень образования:                                                                                                    | Основное среднее образование (9 классое) |           |          |          |
|       |                            | обучение                   | Tim objection                                                                                                    | OHNER                                    |           |          |          |
|       |                            | dokywekroosopor V          | Предыдущее место обучения:                                                                                                    | 25                                       |           |          |          |
|       |                            | Библиотека                 | Профессия:                                                                                                    | 1418000 - Аркитектура                    |           |          |          |
|       |                            | Эканиены 🗸                 | Квалификация:                                                                                                    | 1418013 - Чертежник                      |           |          |          |
|       |                            | Мои дети                   | Two nerotec                                                                                                    | Ses Aurona                               |           |          |          |
|       |                            | Уведомления                | 2010.0151.001                                                                                                    |                                          |           |          |          |
|       |                            |                            | dorswen bi                                                                                                    |                                          |           |          |          |
|       |                            |                            | Заявление о приеме в прокавольной форме:                                                                                                    | Φολη 1                                   |           |          |          |
| каза  |                            |                            | Копия документа об образовании:                                                                                                    | Oyda 1                                   |           |          |          |
| Rada  |                            |                            | Сертификат по ипотем сдани ВНТ/ЯСТ:                                                                                                    | Optin 1                                  |           |          |          |
|       |                            |                            | Фотография размерои 3x4 см.<br>Медицинская справка формы 086-У с приложением флороснима<br>(для инвалидов I и II группы и инвалидов с детства-заклочение) | Gealer 1<br>Gealer 1                     |           |          |          |
|       |                            |                            | 6//00001/W/WOK                                                                                                    | \$80x 1                                  |           |          |          |
|       |                            |                            | Справке 088-У для инвалидов 1 и 2 группы:                                                                                                    | Не загружено                             |           |          |          |
|       | -                          |                            | Документ подтверждеющий льготу:                                                                                                    | Незегружно                               |           |          |          |
|       | Пол: Мужчина               | кание (9 кл.               |                                                                                                    | Партердить На дороботку Опилинись        |           |          | _        |
| .asa: |                            |                            |                                                                                                    |                                          |           |          |          |
|       |                            | и управлени                |                                                                                                    |                                          |           |          |          |
|       |                            | кими проце                 |                                                                                                    |                                          |           |          |          |
|       | Отправить                  | Отмена                     | 100                                                                                                    |                                          |           |          |          |
|       | ИП ЛЬГОТЫ: БЕЗ ЛЬГОТІ      |                            |                                                                                                    |                                          |           |          |          |

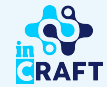

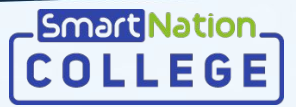

### Заявки на доработку

В случае некорректности документов или данных, представленных абитуриентом, заявление следует отправить на доработку. Для этого нажмите на кнопку «**На доработку**». В появившемся окне укажите причину

Причина отказа:

и нажмите «**Отправить**».

| Lengvenvo c 900 go 2430 |                       | a man show the                                                                                  |                                          | e Paccona | а <b>Че</b> и |
|-------------------------|-----------------------|-------------------------------------------------------------------------------------------------|------------------------------------------|-----------|---------------|
|                         |                       | Спавная — Примоная комиссия — Заявох примоной комиссии — Просмотр                               | 24884                                    |           |               |
|                         |                       | ПРОСМОТР ЗАЯВКИ                                                                                 |                                          |           |               |
|                         | Contra .              |                                                                                                 |                                          |           |               |
|                         | Заявки на подключение | C. Hubble                                                                                       |                                          |           |               |
|                         | detey.                | ОБЩИЕ СВЕДЕНИЯ                                                                                  |                                          |           |               |
|                         |                       | W/R:                                                                                            |                                          |           |               |
|                         | npoyecc               | Zuer                                                                                            |                                          |           |               |
|                         | Мониторинг            | Φαγισια:                                                                                        |                                          |           |               |
|                         |                       | Отчество:                                                                                       |                                          |           |               |
|                         | > Комиссия            | Дата рождания:                                                                                  |                                          |           |               |
|                         | > Вступительные       | Float:                                                                                          | Mpsuna                                   |           |               |
|                         | Литаниконов           | Уровень образования:                                                                            | Основное среднее образование (9 классов) |           |               |
|                         | обучение              | Тип обучения:                                                                                   | CVH85                                    |           |               |
|                         | Документооборот ∨     | Предыдущее место обучения:                                                                      | 25                                       |           |               |
|                         | Библиотека            | Профессия:                                                                                      | 1418000 - Арилтектура                    |           |               |
|                         | Экзамены 🗸            | Καεπικόμικαιμα:                                                                                 | 1418013 - Чертежник                      |           |               |
|                         | Мои дети              | Тип льготы:                                                                                     | Без лыготы                               |           |               |
|                         | Уведомления 🚺         | 2010/01/21/21                                                                                   |                                          |           |               |
|                         |                       | документы                                                                                       |                                          |           |               |
|                         |                       | Заявление о приеме в произвольной форме:                                                        | dala 1                                   |           |               |
|                         |                       | Копия документа об образовании:                                                                 | Dean 1                                   |           |               |
|                         |                       | Сертификат по итогам сдачи ентикт:                                                              | 464/11                                   |           |               |
|                         |                       | отография размерои зан си:<br>Мелициничия стравка формы СКСУ с пригожением формосника           | Gener I                                  |           |               |
|                         |                       | (для инвалидов I и II групты и инвалидов с детства-заключение<br>медико социальной экспертизы): | daða 1                                   |           |               |
|                         |                       | Олюроснимок:                                                                                    | Quốn 1                                   |           |               |
|                         |                       | Справка 088-У для инвалидов 1 и 2 группы:                                                       | Не загружено                             |           |               |
| 1982                    |                       | Документ подтверждающий льготу:                                                                 | Не загружено                             |           |               |
|                         |                       |                                                                                                 | Поатреханть На дозаботку Отдионнть       |           |               |
|                         | ×                     |                                                                                                 |                                          |           | _             |
|                         | вание (9              | 10                                                                                              |                                          |           |               |
|                         |                       |                                                                                                 |                                          |           |               |
|                         |                       |                                                                                                 |                                          |           |               |
|                         |                       |                                                                                                 |                                          |           |               |
|                         |                       |                                                                                                 |                                          |           |               |
|                         | и управл              | e+                                                                                              |                                          |           |               |
|                         | кими про              | DU .                                                                                            |                                          |           |               |
|                         |                       |                                                                                                 |                                          |           |               |
| Отправить Отмена        |                       |                                                                                                 |                                          |           |               |
|                         |                       |                                                                                                 |                                          |           |               |
| Тип льготы: beз льготы  |                       |                                                                                                 |                                          |           |               |
|                         |                       |                                                                                                 |                                          |           |               |
|                         |                       |                                                                                                 |                                          |           |               |
|                         |                       |                                                                                                 |                                          |           |               |

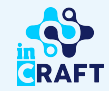

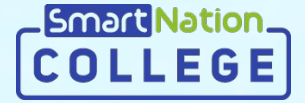

# Smart Nation

Спасибо за внимание!

Контакт-центр: 8 (727) 339-72-22 8 (747) 339-72-22 (WhatsApp)

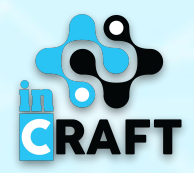